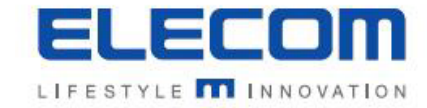

# 掲示板NEXT アプリケーションアップデート方法

エレコム株式会社

#### 手順1:掲示板NEXTのサポートサイトにアクセス

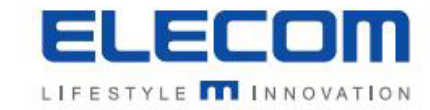

#### ※配信ソフトのバージョンが古い場合、「サポート情報」のリンクが無いことがございます。その場合は下記URLにブラウザでアクセスしてください。 https://app.elecom.co.jp/signage/KeijibanNext/support/index.html

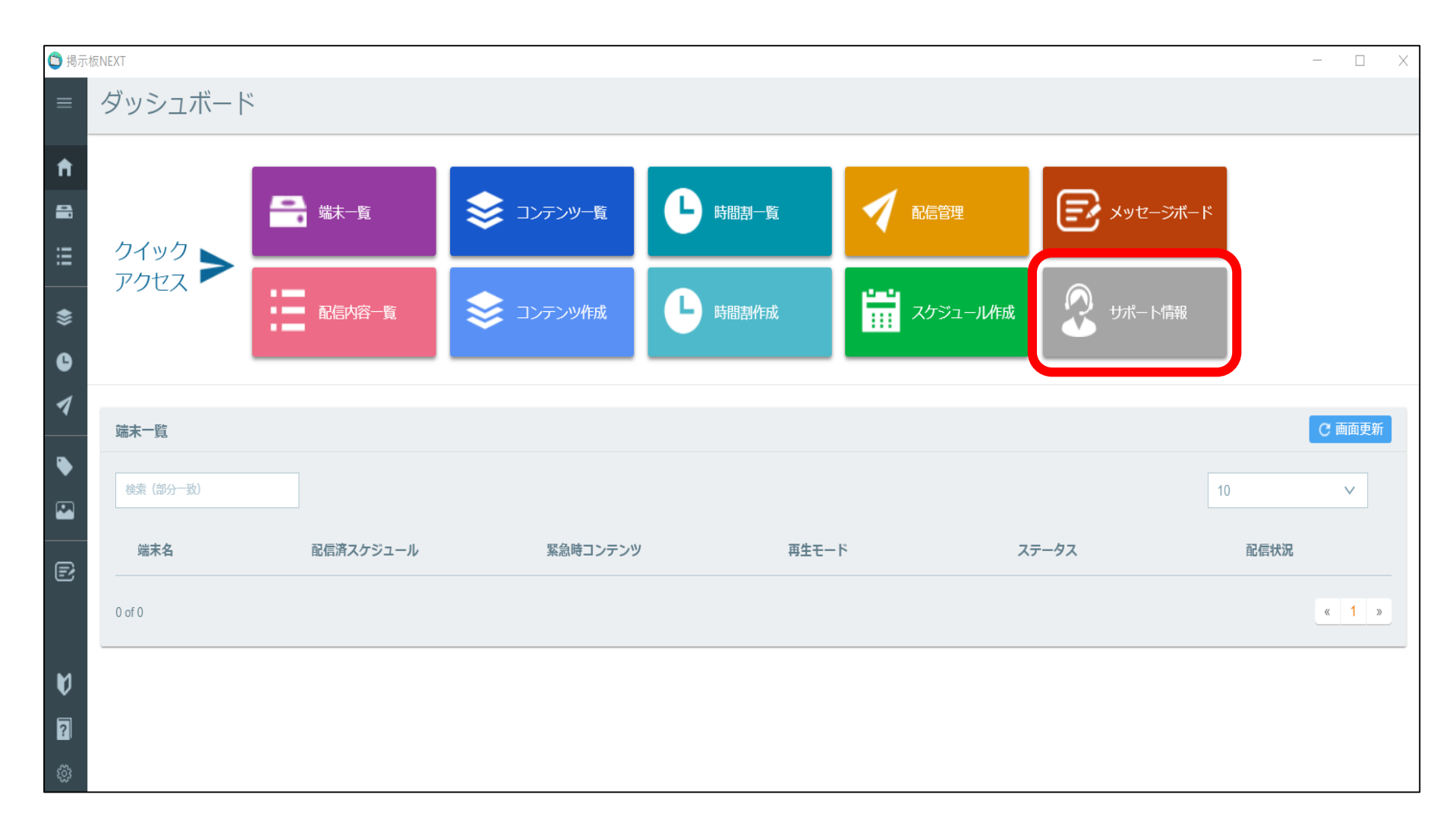

# 手順2:掲示板NEXTの配信ソフトアップデート

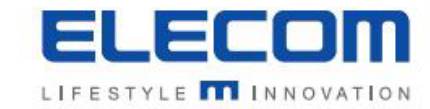

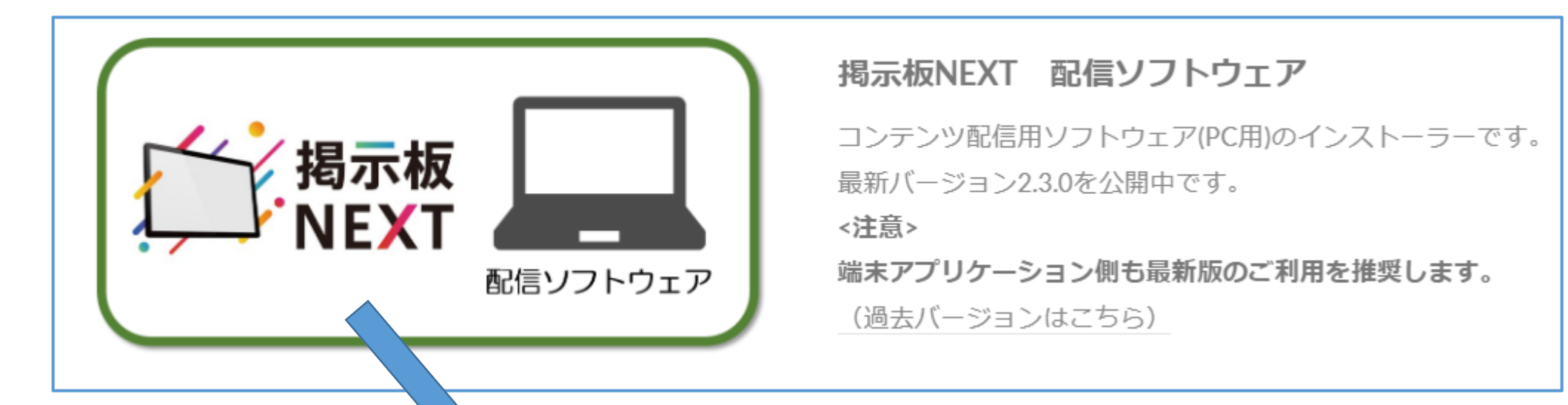

掲示板NEXTサポートサイトの上記のアイコンをクリックするとzipファイルのダウンロードが 開始されます。デスクトップなどわかり易い場所に保存してください。

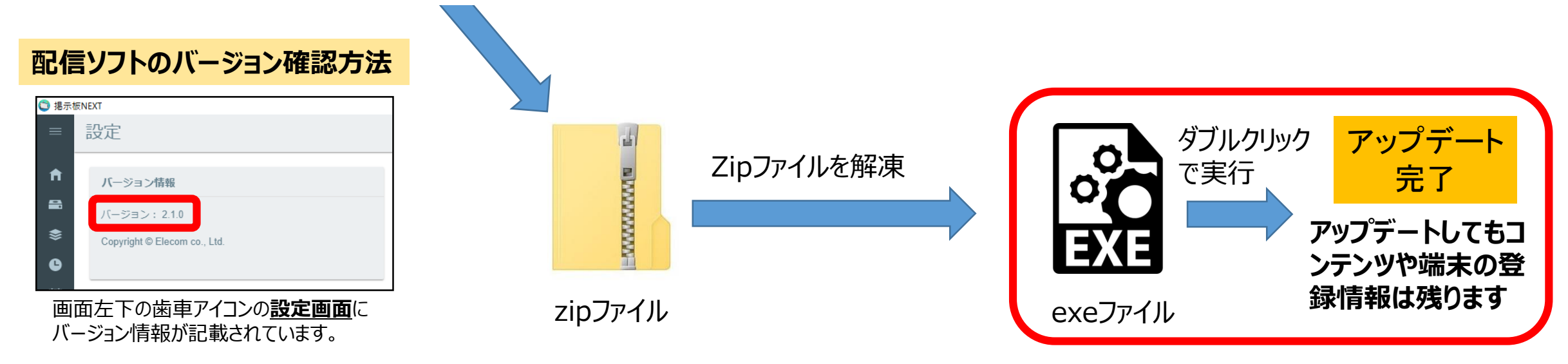

## 手順3-1:最新の端末アプリケーションをダウンロード(Android版)

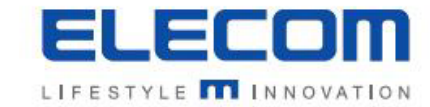

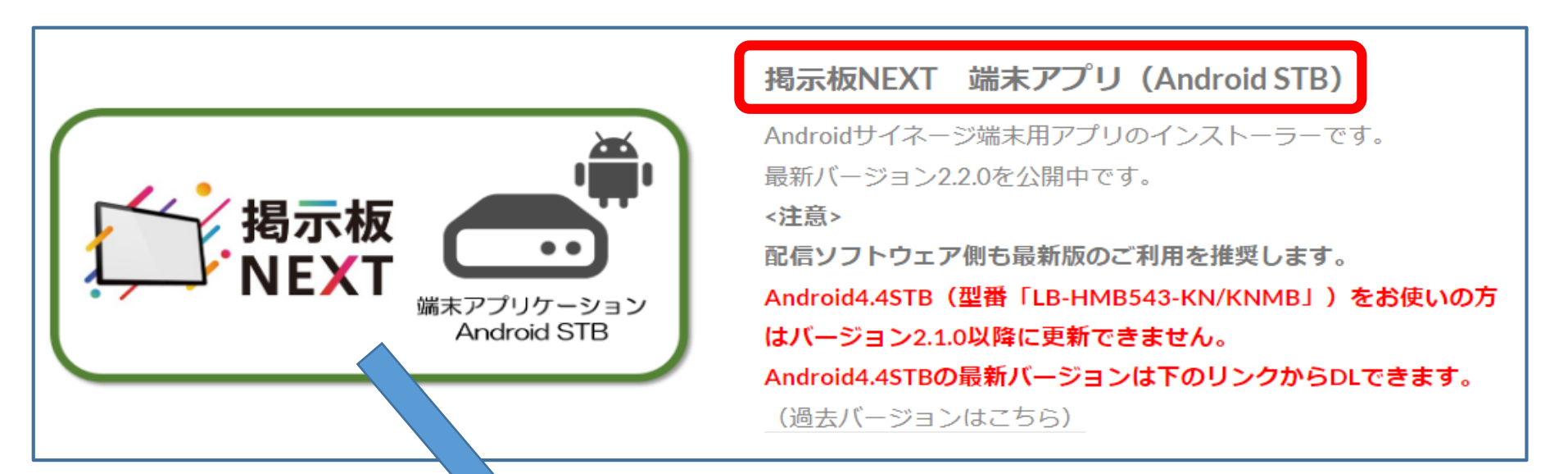

掲示板NEXTサポートサイトの上記のアイコンをクリックするとzipファイルのダウンロードが 開始されます。デスクトップなどわかり易い場所に保存してください。

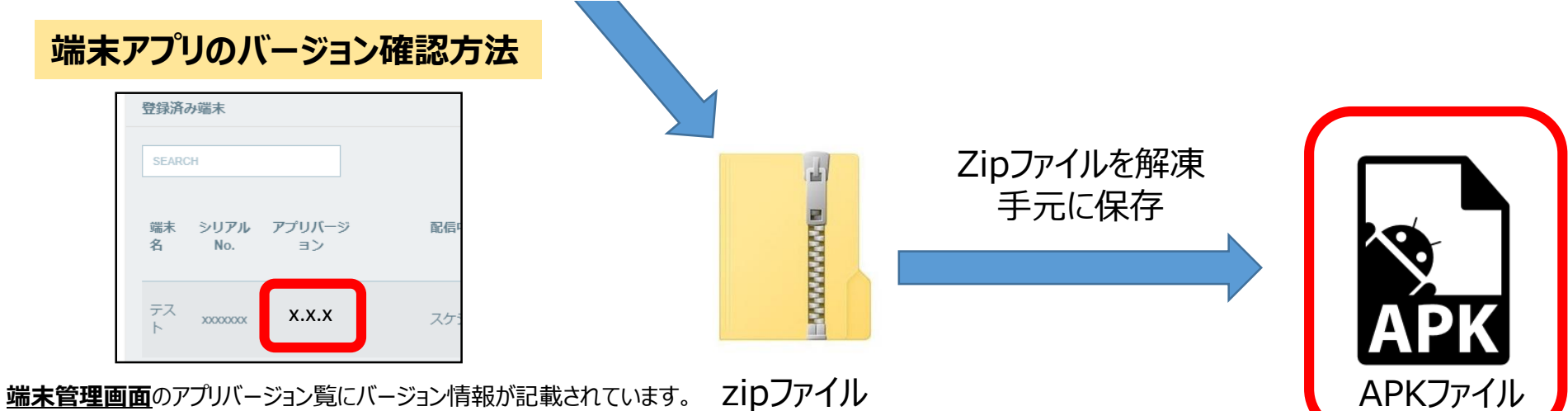

記載なしの場合旧バージョンのためアップデートをお願い致します。

### 手順3-2:最新の端末アプリケーションをダウンロード(Windows版)

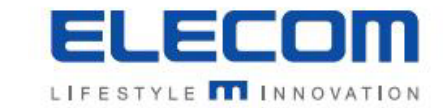

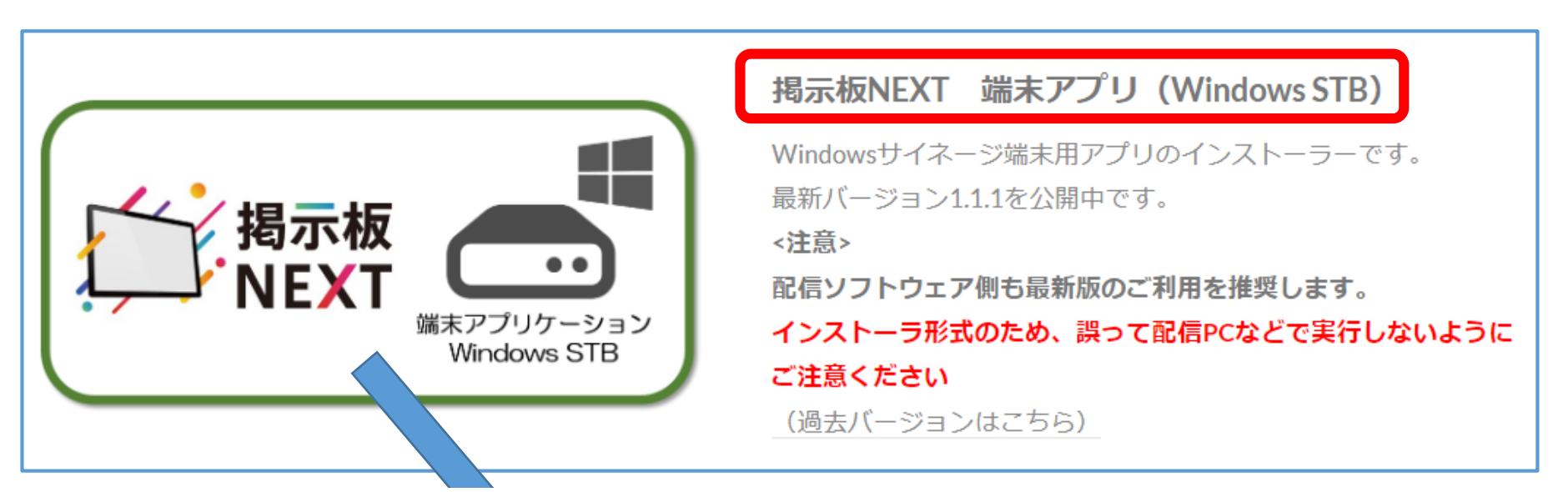

掲示板NEXTサポートサイトの上記のアイコンをクリックするとzipファイルのダウンロードが 開始されます。デスクトップなどわかり易い場所に保存してください。

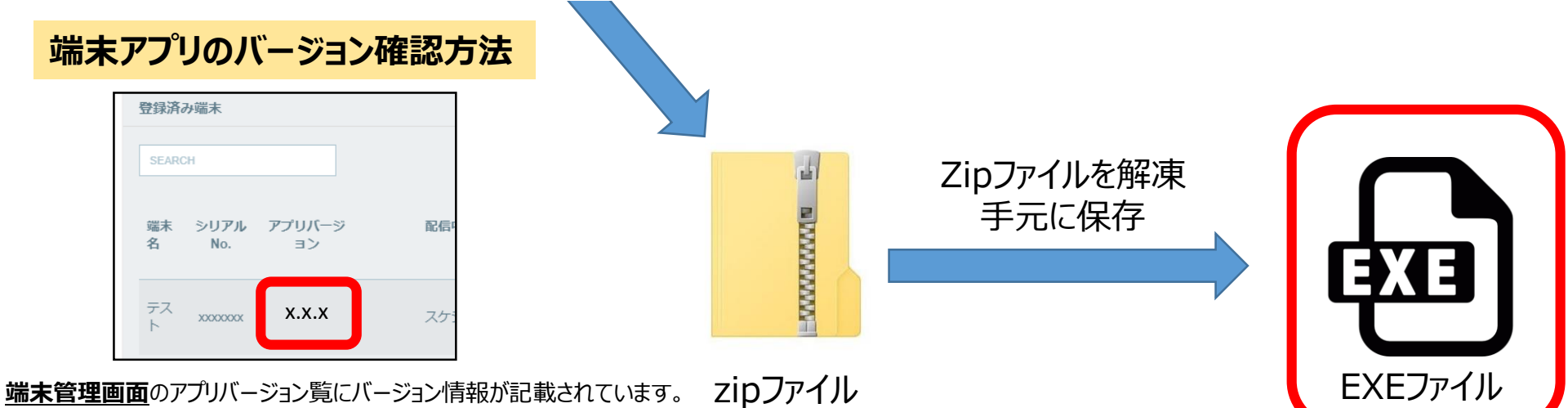

記載なしの場合旧バージョンのためアップデートをお願い致します。

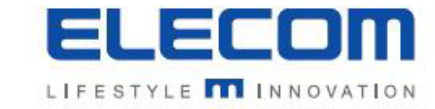

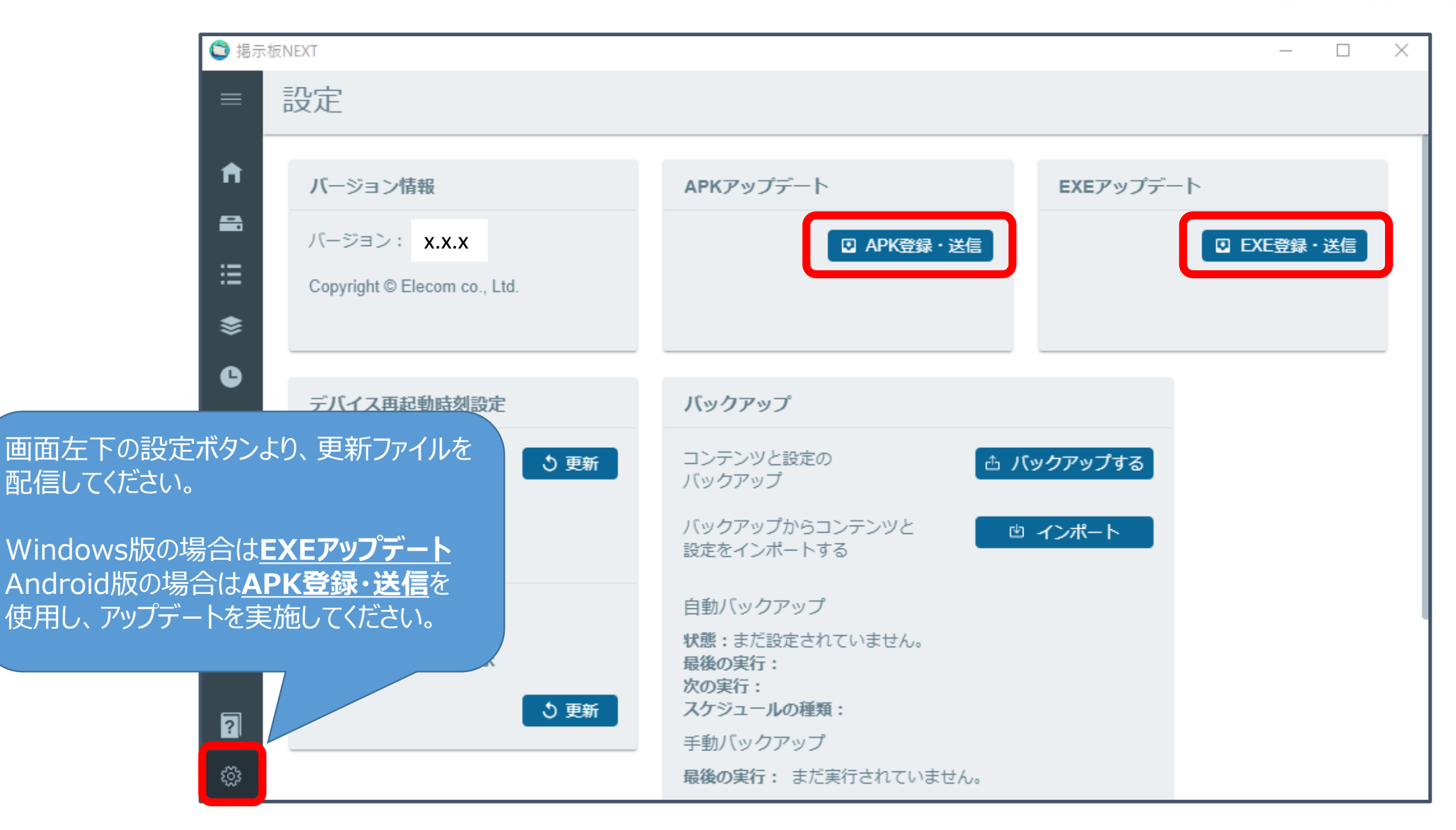

#### 手順4-2:アップデート結果を確認

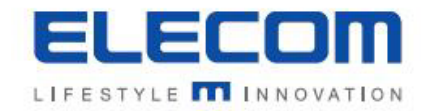

APK送信(EXE送信)ボタンを押した後、更新が開始されます。 更新に成功すると、自動的にアプリバージョンが配信した最新のバージョンに置き換わります。 数分経っても更新されない場合は端末のステータスを確認し、緑の状態で手順4-1のAPK再送信ボタンを押してください。

|                          |             |         |          |        |       |                               |         |        | - 🗆 X            |
|--------------------------|-------------|---------|----------|--------|-------|-------------------------------|---------|--------|------------------|
| ÷                        | 端末管理        |         |          |        |       |                               |         |        |                  |
|                          | 未登録端末 🛛     |         |          |        |       |                               |         |        | + 手動登録 Q 端末検索    |
| ■ 端末管理                   | ≈1171LNo    |         |          | 旧アドレス  |       | <br>(                         | ,       |        |                  |
| <b>:</b> 配信内容一覧          |             |         |          |        |       | 0077 73,                      |         |        |                  |
| 📚 コンテンツ管理 💦 📢            | 登録済み端末      |         |          |        |       |                               |         |        | C 全端末再接続         |
| ▶ 時間割管理                  | 検索 (部分一致)   |         |          |        |       |                               |         |        | 50 🗸             |
| ◀ 配信管理 〈                 |             |         | וולדיק   | 和后这    | 取刍哇   |                               |         |        |                  |
| <ul> <li>タグ管理</li> </ul> | 端末名         | シリアルNo. | バージョン    | スケジュール | コンテンツ | 配信完了日時 ▼ 再生モード                | ステータス 👔 | 配信状況 🖓 |                  |
| ▶ 素材管理                   | Android版STB |         | 2.4.0 MB | 配信停止   | 配信停止  | 2024/06/03<br>16:58:59 Normal | •       | 再生中    | <b>1</b> 3 1 🖉 🖻 |
| テ メッセージボード               | 1 - 1 of 1  |         |          |        |       |                               |         |        | « <b>1</b> »     |
|                          |             |         |          |        |       |                               |         |        |                  |

遠隔アップデートの方法は以上になります